## Catturare un fermo immagine da un video durante la riproduzione

È possibile catturare dei fermi immagine delle scene che vi piacciono dai video registrati.

1 Selezionare la modalità di riproduzione.

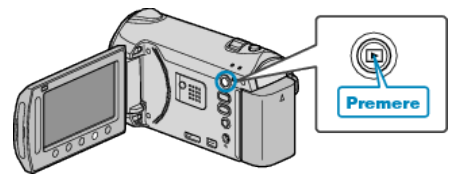

2 Selezionare la modalità video.

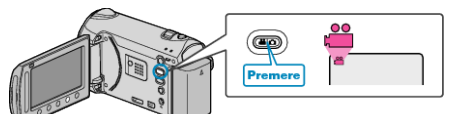

- 3 Selezionare il video desiderato e toccare @.
- **4** Toccare pausa all'altezza della scena desiderata durante la riproduzione.

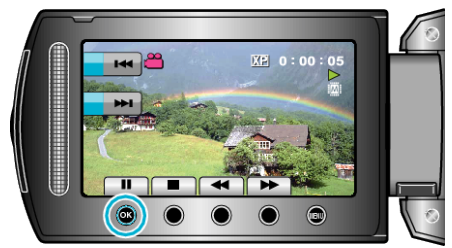

- Dopo aver messo in pausa il video, è possibile fissare il punto da catturare utilizzando i pulsanti di comando del rallentatore in avanti l> e del rallentatore indietro
- 5 Catturare un fermo immagine.

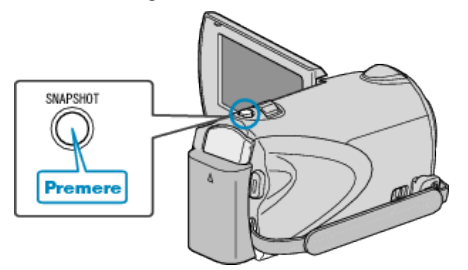

## NOTA:-

- La qualità dell'immagine varia a seconda delle impostazioni in "QUALITÀ IMMAGINI".
- I fermi immagine catturati vengono salvati sul supporto specificato in "SUPPORTO REG. IMMAG.".